## INDICACIONES MÉDICAS: REPOSO

Las "Indicaciones médicas" corresponden a la sexta carpeta de la ficha clínica electrónica. La primera subcarpeta de las "Indicaciones Médicas" corresponde a la indicación de "Reposo".

Al seleccionar la carpeta de Indicaciones Médicas, aparecerá como primera opción la subcarpeta "Reposo", desde aquí seleccionar en el recuadro a la izquierda el "Tipo de Reposo" y agregarlo con la flecha al recuadro "Tipos de Reposo Asociado" de la derecha.

| 📑 Н.                                                                                      | 🖹 H.Resumen 👬 Intecedentes 🔛 Anam./Evolu, Ҟ Ex. Físico 🛛 🔂 Diagnósticos 💋 I. Médicas 批 Hospit./Alta 🖬 Interconsulta |                                                                                        |  |  |  |  |  |  |  |  |  |
|-------------------------------------------------------------------------------------------|----------------------------------------------------------------------------------------------------|----------------------------------------------------------------------------------------|--|--|--|--|--|--|--|--|--|
| Indicaciones F.Ini. 21/09/2006 01:36 PM F.Ter 22/09/2006 12:00 PM I.M.D.Sgte. Encuentro 4 |                                                                                                    |                                                                                        |  |  |  |  |  |  |  |  |  |
| Rej                                                                                       | poso                                                                                                    | Aislamiento Régimen Monitoreo Sueros Fármacos Sol. de Examer Interc./Deriv. Otras Ind. |  |  |  |  |  |  |  |  |  |
|                                                                                           |                                                                                                    | Tipos de Reposo                                                                        |  |  |  |  |  |  |  |  |  |
|                                                                                           | Código                                                                                                    | Descripción Código Descripción                                                         |  |  |  |  |  |  |  |  |  |
|                                                                                           | 005                                                                                                    | Fowler 004 Reposo Relativo                                                             |  |  |  |  |  |  |  |  |  |
|                                                                                           | 007                                                                                                    | Otro                                                                                   |  |  |  |  |  |  |  |  |  |
|                                                                                           | 001                                                                                                    | Reposo Absoluto                                                                        |  |  |  |  |  |  |  |  |  |
|                                                                                           | 002                                                                                                    | Reposo Completo                                                                        |  |  |  |  |  |  |  |  |  |
|                                                                                           | 003                                                                                                    | Repose Estricto                                                                        |  |  |  |  |  |  |  |  |  |
|                                                                                           | 006                                                                                                    |                                                                                        |  |  |  |  |  |  |  |  |  |
|                                                                                           |                                                                                                    |                                                                                        |  |  |  |  |  |  |  |  |  |
|                                                                                           |                                                                                                    |                                                                                        |  |  |  |  |  |  |  |  |  |
| Observaciones <u>R</u> epetir                                                             |                                                                                                    |                                                                                        |  |  |  |  |  |  |  |  |  |
|                                                                                           |                                                                                                    |                                                                                        |  |  |  |  |  |  |  |  |  |
| <u>∨</u> .I.I                                                                             | D.Sgte                                                                                                    | Scanear Nuevo Eliminar Grabar Imprimir I.Vigentes Notas Cerrar                         |  |  |  |  |  |  |  |  |  |

Si es necesario complementar la indicación, el campo "Observaciones" permite el registro de texto libre.

| Indicaciones |                                                    | F.Ini. 20/06                                                                          | /2008 10:48 AM                              | F.Ter 21/08 | 3/2008 12:00 P | M 🗆 I.M     | l.D.S | gte. En       | cuentro                                            |           | ▶ 16 |
|--------------|----------------------------------------------------|---------------------------------------------------------------------------------------|---------------------------------------------|-------------|----------------|-------------|-------|---------------|----------------------------------------------------|-----------|------|
| Reposo       | Aislamiento                                        | Régimen                                                                               | Monitoreo                                   | Sueros      | Fármacos       | Sol. de Exa | amer  | Interc./De    | riv. Otras Ind.                                    |           |      |
|              | Código<br>▶ 005<br>007<br>001<br>002<br>003<br>006 | Descripción<br>Fowler<br>Otro<br>Reposo Ab:<br>Reposo Coi<br>Reposo Est<br>Trendelemb | Tipos de Repos<br>soluto<br>mpleto<br>ricto | 0           |                | →<br>(+)    |       | Código<br>004 | Tipos de Reposos<br>Descripción<br>Reposo Relativo | Asociados |      |
|              | Observaciones<br>Asistir en primera                | a levantada                                                                           |                                             |             |                |             |       |               |                                                    |           |      |

Es posible también asociar más de un reposo, como en el ejemplo a continuación para reposos diferidos.

| Reposo | Aisla           | miento     | Régimen        | Monitoreo | Sueros | Fármacos | Sol. de Ex | amer | Interc./De | eriv. Otras Ind.            |                 |  |
|--------|-----------------|------------|----------------|-----------|--------|----------|------------|------|------------|-----------------------------|-----------------|--|
|        | Tipos de Reposo |            |                |           |        |          |            |      |            | l ipos de Reposos Asociados |                 |  |
|        |                 | Código     | Descripciór    | า         |        |          |            |      | Código     | Descripción                 |                 |  |
|        |                 | 005        | Fowler         |           |        |          | -          |      | 001        | Reposo Absoluto             |                 |  |
|        |                 | 007        | Otro           |           |        |          |            |      | 004        | Reposo Relativo             |                 |  |
|        |                 | 002        | Reposo Co      | mpleto    |        |          |            |      |            |                             |                 |  |
|        |                 | 003        | Reposo Est     | tricto    |        |          | <b>4</b>   |      |            |                             |                 |  |
|        |                 | 006        | Trendelemb     | burg      |        |          |            |      |            |                             |                 |  |
|        |                 |            |                |           |        |          |            |      |            |                             |                 |  |
|        |                 |            |                |           |        |          |            |      |            |                             |                 |  |
|        |                 |            |                |           |        |          |            |      |            |                             |                 |  |
|        |                 |            |                |           |        |          |            |      |            |                             |                 |  |
|        |                 |            |                |           |        |          |            |      |            |                             |                 |  |
|        |                 |            |                |           |        |          |            |      |            |                             |                 |  |
|        |                 |            |                |           |        |          |            |      |            | ۲ <u>۲</u>                  | <u>R</u> epetir |  |
|        | Ubserv          | aciones    |                |           |        |          |            |      |            |                             |                 |  |
|        | Levant          | ar a las 6 | horas post cir | ugia      |        |          |            |      |            |                             | ~               |  |
|        |                 |            |                |           |        |          |            |      |            |                             | ~               |  |

Para modificar o eliminar la indicación de reposo revertir la selección (flecha con dirección a la izquierda) o agregar un nuevo reposo (flecha con dirección a la derecha).

Considerar además que las indicaciones pueden modificarse o eliminarse mientras no se haya cerrado el encuentro. Si la indicación corresponde a un encuentro anterior, será necesario llevar a cabo su suspensión. (Ver módulo 22)

Presionar "Grabar" luego de hacer las modificaciones.